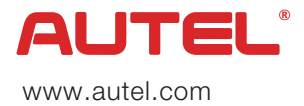

AutoLink AL529/AL529HD

Tak fordi du købte et AUTEL værktøj. Vores værktøj vil, hvis det anvendes i henhold til disse instruktioner og bliver korrekt vedligeholdt, give dig mange års problemfri ydeevne.

## QUICK GUIDE

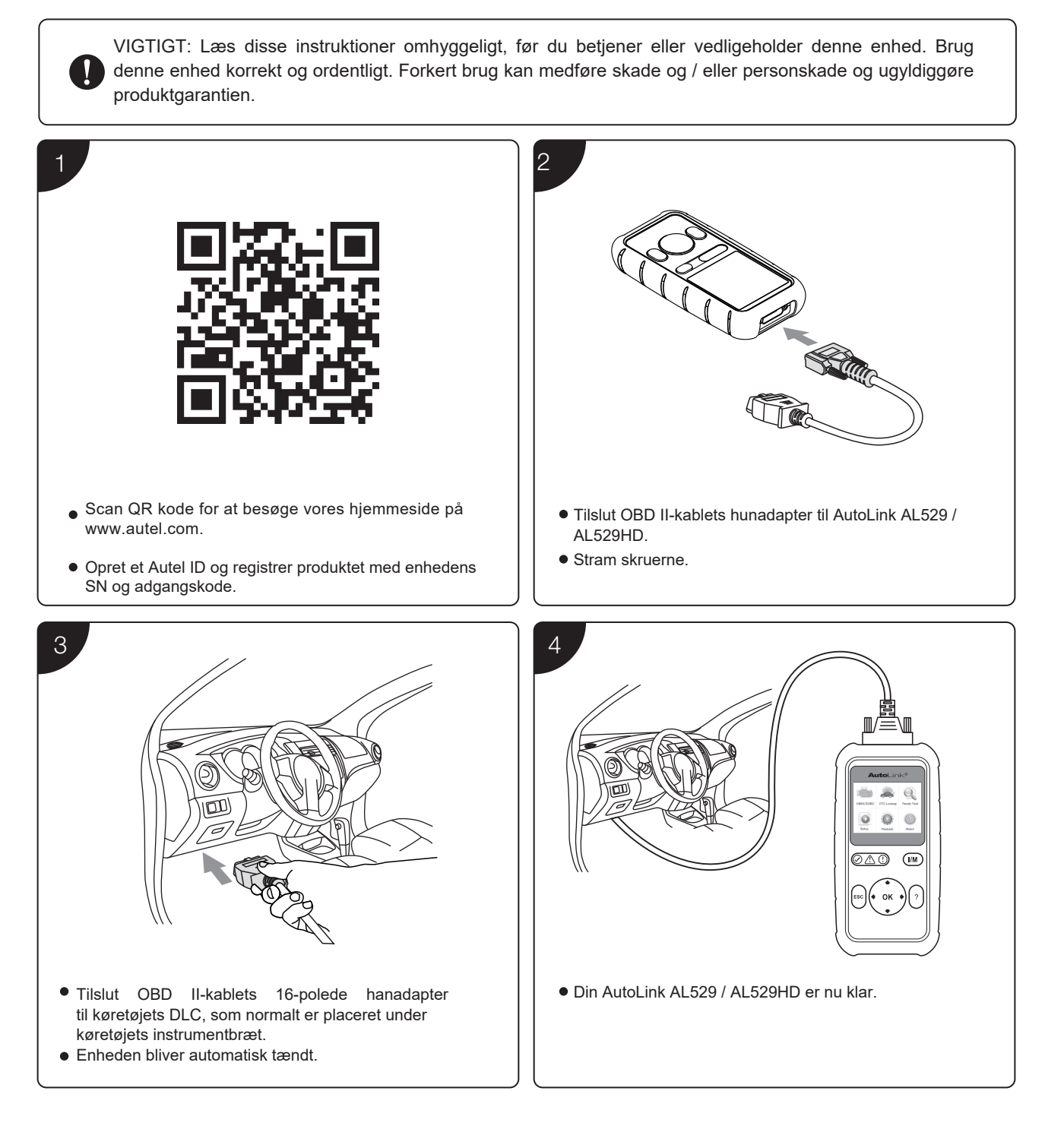

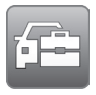

## Download Maxi PC Suite fra følgende side

www.autel.com > Support & Updates > Firmware & Downloads > Update Client, og installer dette på din Windows PC

## Software opdatering

| T<br>MUTTEL tanta unavasa<br>Landa -<br>Landa -<br>Muttel tanta unavasa<br>Landa -<br>Muttel tanta unavasa<br>Landa -<br>Muttel tanta unavasa<br>Muttel tanta unavasa<br>Muttel tanta unavasa<br>Landa -<br>Muttel tanta unavasa<br>Muttel tanta unavasa<br>Muttel tanta unava | 2<br>XITE: watched<br>ATT<br>Verbrait<br>Verbrait<br>Ver                                       |
|----------------------------------------------------------------------------------------------------|----------------------------------------------------------------------------------------------------|
| <ul> <li>Kør Maxi PC Suite. Vent på vinduet "Log på"</li> <li>Slut enheden til computeren med det medfølgende USB-<br/>kabel.</li> <li>Vælg Opdateringsfunktion i værktøjet.</li> </ul>                                                                                                    | <ul> <li>Indtast dit AUTEL ID og kodeord og vent på opdateringsvinduet. Hvis du glemmer dit kodeord, skal du klikke på linket "Forgot password?" til vores hjemmeside og hente dit kodeord derigennem. Eller klik på "Sign up" for at oprette et Autel ID og fortsætte.</li> <li>Vælg værktøj og serienummer, klik på OK for at fortsætte.</li> </ul>                                                                                                    |
| 3                                                                                                    |                                                                                                    |
| ALTER: Note Cart Lato                                                                                                    | ALTEL Variet currentee<br>Winder audula wool<br>ALTE<br>Sectors<br>Sectors |
| telected     telected                                                                                                    | C Select at Decout at                                                                                                    |
| <ul> <li>I vinduet "Updates available" skal du vælge den<br/>passende fil, der skal installeres.</li> </ul>                                                                                                    | <ul> <li>Klik på det installerede tag, og listen over installerede<br/>programmer vises.</li> <li>Vælg det eller de programmer, du vil slette.</li> </ul>                                                                                                    |

## Data udskrift

- Slut enheden til computeren med det medfølgende USB-kabel.
- Kør "Autel Printer" på computeren, som er installeret efter installationen af Maxi PC Suite.
- Vælg afspilningsfunktion på værktøjets hovedskærm. På data-menuskærmen skal du bruge op / nedscrollknappen til at vælge de data, du vil udskrive. Vent til vinduet for gennemgang vises, og vælg derefter udskriv funktion.
- De valgte data vises i tekstboksen til Autel Printer. Ved at vælge funktionstasterne til højre kan du udføre følgende operationer:

Udskriv - udskriv alle data i tekstboksen. (En printer skal være tilsluttet computeren.) Rediger - vis et redigerbart NOTEPAD-vindue med indspillede data. Kopier - kopier data i tekstboksen til udklipsholderen. Ryd - Slet data i tekstboksen. Afslut - Afslut operationen.

For service og support, kontakt os venligst.

www.cepelotools.dk info@cepelotools.dk +4598180900